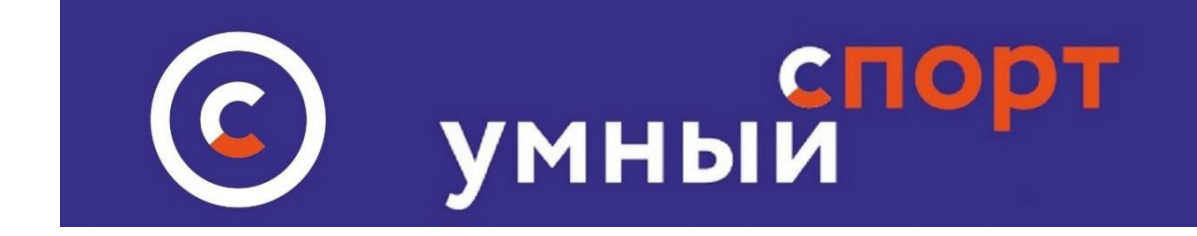

# Инструкция по редактированию данных спортплощадки на сайте

# <u>умный-спорт.рф</u>

## Общие положения

Каталог спортивных площадок размещается в разделе <u>СПОРТ ВО</u> <u>ДВОРЕ</u>, на который можно попасть с главной страницы сайта. В разделе предусмотрена сортировка по городам местонахождения спортивных площадок. Каждая площадка модерируется владельцем спортивной площадки. По умолчанию владельцем всех спортивных площадок является администратор УМНЫЙ СПОРТ, однако любая организация, зарегистрированная на сайте может обратится к администрации с просьбой о получении доступа к модерации площадки.

Модерация может осуществляться только одной организацией. Если спортивная площадка находится в частной собственности, собственник площадки имеет приоритет по получению прав в модерации площадки. Если площадка обрела владельца на умном спорте – она закрепляется за ним в приоритетном порядке и действует до момента отказа от управления спортивной площадкой.

В случае, если организация не осуществляет управление площадкой более чем 6 месяцев, администрация умного спорта имеет право передать ее другому владельцу, уведомив прежнего владельца по электронной почте, заявленной при регистрации за 7 дней от даты изменения владельца.

## Инструкция по управлению спортивной площадкой:

 Владелец спортплощадки входит в личном кабинете Умного спорта в раздел МОИ МЕСТА. Для того, чтобы стать владельцем спортивной площадки, следует обратится к администрации сайта. Владельцем может быть только юридическое лицо, ИП, или клуб

| умны <mark>й</mark> | орт<br>пермь | НАЙТИ ТРЕНЕ    | ЕРА ВЫБЕРИ МЕ    | есто виде  | І СПОРТА  | НАЙДИ/ОРГАІ | НИЗУЙ МЕР  | оприяти    | Е ЛИЧ      | НЫЙ КАБИНЕ |
|---------------------|--------------|----------------|------------------|------------|-----------|-------------|------------|------------|------------|------------|
|                     | /            | КАБИН          | ІЕТ (МКУ "ГОРОДС | КОЙ СПОРТИ | вно-культ | УРНЫЙ КОМП. | ЛЕКС")     |            |            |            |
|                     |              |                |                  |            |           |             |            |            |            |            |
| Мои места           | Мои секции   | Мои тренировки | Мои мероприятия  | Мои вызовы | Мои чаты  | Мои тренеры | Новости    | Файлы      | Баллы      | РгоКАЧАЕМ  |
| Редактировать и     | нформацию    |                |                  |            |           |             | Стать парт | нером Умно | ого спорта |            |
| M                   |              |                |                  |            |           |             |            |            |            |            |

3. Открывается интерфейс редактирования мест со списком площадок. Для поиска нужной площадки введите название ( можно просто название улицы) Нажав на ссылку с названием площадки можно просмотреть как выглядит страница площадки на данный момент. Для редактирования данных нажмите знак редактирования ( символ карандаша) и откроется интерфейс для внесения ( корректировки) данных:

| спорт<br>умный пермь      | НАЙТИ ТРЕНЕРА                       | ВЫБЕРИ МЕСТО | ВИДЫ СПОРТА | НАЙДИ/ОРГАНИЗУЙ МЕРОПРИЯТИЕ | ЛИЧНЫЙ КАБИНЕТ |
|---------------------------|-------------------------------------|--------------|-------------|-----------------------------|----------------|
|                           |                                     | М            | ОИ МЕСТА    |                             |                |
| Добавить новое место До   | обавить площадку                    | вве          | сти назва   | ание для поиска             |                |
| сивкова                   | Поиск                               |              |             | редакти                     | рование        |
| Показаны записи 1-1 из 1. | ка Сивкова ЗА <b>с</b> вортивная пл | ощадка)      |             | просмотр                    | QR-Kog 🖍 🗙     |

#### 4. Редактирование и изменение данных.

**Первый блок** – название и координаты площадки. Этот блок ( обведенные желтым маркером места) редактировать нежелательно, так как данные площадки уже занесены, в том числе адрес, название, GPS координаты. Эти данные подлежат редактированию только если сменилось название улицы ( или дома), а также – если Вы обнаружили несоответствие GPS координат указанным в данных. Если эти данные неправильно показывают местонахождение площадки – уточните их, так как это важно при использовании сервиса QR кода. Желательно – уточнение видов спорта (поле, не обведенное маркером) Как правило – указываются базовые виды (баскетбол, волейбол, ОФП и т.д) Однако посетителям странички спортплощадки будет полезно знать какими еще видами спорта можно заняться на площадке. Просто начните вводить название вида спорта и выберите из списка существующих.

| ород    | Район            | Микрорайон                             | Улица                                               | Номер дома                                                        |
|---------|------------------|----------------------------------------|-----------------------------------------------------|-------------------------------------------------------------------|
| Пермь 🔻 | Индустриальный 💌 | <b>.</b>                               | Сивкова 💌                                           | 3a                                                                |
|         | эрод<br>Пермь 💌  | эрод Район<br>Пермь т Индустриальный т | эрод Район Микрорайон<br>Пермь • Индустриальный • • | эрод Район Микрорайон Улица<br>Пермь • Индустриальный • Сивкова • |

Второй блок- Информационный . Желательно указать какие- либо контактные данные организации или лица, которое отвечает за спортплощадку. Услуги на территории места (обведенное маркером) указываются при наличии. В блоке дополнительной информации можно размещать любую информацию связанную с площадкой

| Информация                                            |                                                                                                    |
|-------------------------------------------------------|----------------------------------------------------------------------------------------------------|
| Email                                                 |                                                                                                    |
| emaildawdawd@maiLru                                   | укажите контактный телефон и злектронную почту, по которым посетители площадки могут               |
| Телефон                                               | получить информацию                                                                                |
| Сайт                                                  |                                                                                                    |
| https://vk.com/wall-200675668_31                      | здесь можно разместить ссылку на группу в соцсетях,<br>посвященную площадке, либо сайт организации |
| Услуги на территории места<br>Доступ                  |                                                                                                    |
| ○Свободный ○Частично свободный ○Платный               | · ····                                                                                             |
| Аренда экипировки                                     |                                                                                                    |
| О Есть О Отстутствует                                 |                                                                                                    |
| Аренда помещения                                      | · · · · · · · · · · · · · · · · · · ·                                                              |
| ОЕсть Отстутствует                                    | укажите информацию об услугах                                                                      |
| Возможности для людей с ограниченными способностям    |                                                                                                    |
| ⊖Нет ⊖Да                                              | дополнительная                                                                                     |
| Доп. информация                                       | νιτφορωαιγια                                                                                       |
| Стадион с площадками для игр в футбол , турники, баск | етбол                                                                                              |
|                                                       | ~                                                                                                  |

#### Пояснения:

- в графе электронная почта укажите почту ответственного лица

или тренера

- в поле телефон также укажите реальный телефон организации или ответственного лица

- в поле сайт желательно указать ссылку на группу в соцсетях, связанную со спортплощадкой или микрорайоном, в котором размещена спортивная площадка. Если такие отсутствуют, можно указать ссылку на общую открытую группу умного спорта **«BCE** ,посвященную спортивным площадкам HA СПОРТПЛОЩАДКИ» : <u>https://vk.com/smartsportsworkout</u>, либо создайте в этой группе пост о спортплощадке и сделайте ссылку на пост. Это позволит посетителям спортивной площадки организовать общение между собой.

**Третий блок** – расписание и фотография площадки. Для того, чтобы сформировать актуальное расписание работы площадки следует просто с помощью мышки обозначить те промежутки времени, которые являются рабочими ( они станут темно-синие после щелчка мышки). Расписание можно корректировать в любое время.

Если фото площадки на странице площадки отсутствует, либо вы считаете, что нужно заменить уже существующие на другое, просто загрузите фотографию с компьютера и она появится в описании площадки.

## 5. Добавление спортплощадки

Добавление новой спортивной площадки производится нажатием кнопки ДОБАВИТЬ СПОРТПЛОЩАДКУ. Кнопка появляется в интерфейса владельца после индивидуального запроса владельца в адрес администрации сайта. При добавлении новой площадки следует руководствоваться теми же правилами, что и при создании нового места

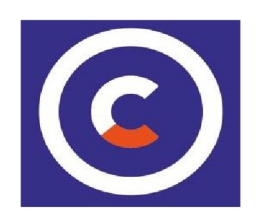